## **TalentLMS Registration**

ParentSquare offers self-paced eLearning courses, for new and experienced users. Here you will discover video tutorials, engaging explanations, hands-on challenges and quizzes to support your learning journey. Passing the final quiz earns you a ParentSquare certification. Share your certification with your LinkedIn network and boost your resume!

OPTIONAL: You can take courses without registering. This option will not allow you to download a certificate or post your certification to LinkedIn.

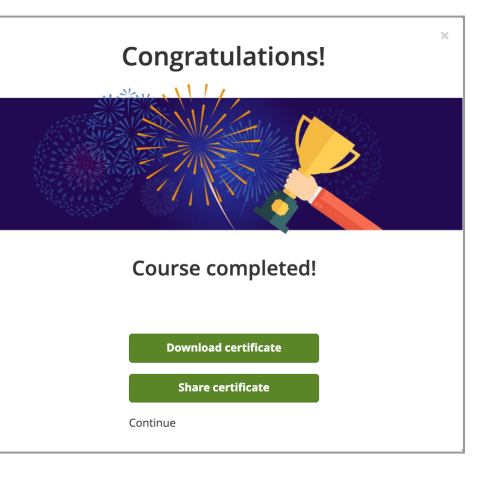

## **Register for a TalentLMS account**

- Select the **SIGNUP** option on the top menu bar.
- Enter the information in each field for your registration. Your certificate will use the information from the First and Last name fields. Your email address is where the verification email will be sent to activate your TalentLMS account.
- Check your inbox for the email address entered in the Signup page for the **link to verify your account**.
- Select the link for "Confirm your account".

Sign in to TalentLMS with the credentials you entered in the SIGNUP screen.

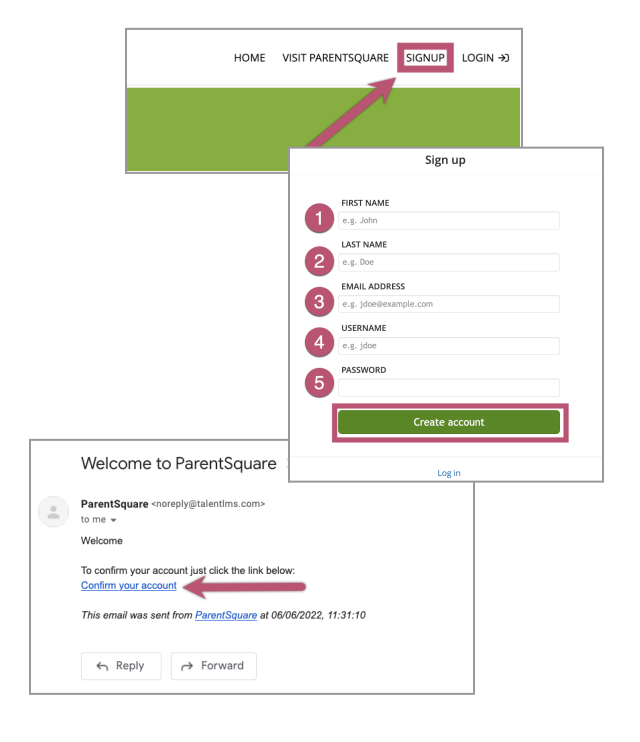

## 🗱 ParentSquare

## Navigating TalentLMS

You can download the TalentLMS app for accessing your courses on your mobile device.

Apple App Store link: <u>https://itunes.apple.com/app/talentlms/id1063795268</u> Android Play Store link: <u>https://play.google.com/store/apps/details?id=com.talentlms.android</u>

- Inside the initial Home page of TalentLMS, select Get Your First Course or use the option on the right to access Course Catalog.
- Click on the title of a course to view details and then select Get this Course. The button will turn into a Start or Resume Course button once a course is selected.

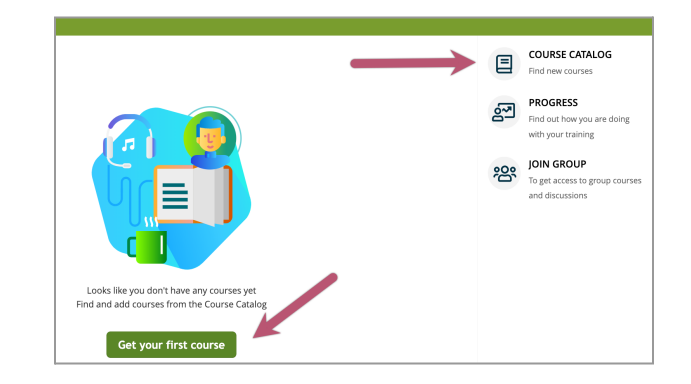

 As you navigate through courses, buttons at the bottom of the page will allow you to move forward through each page of content.

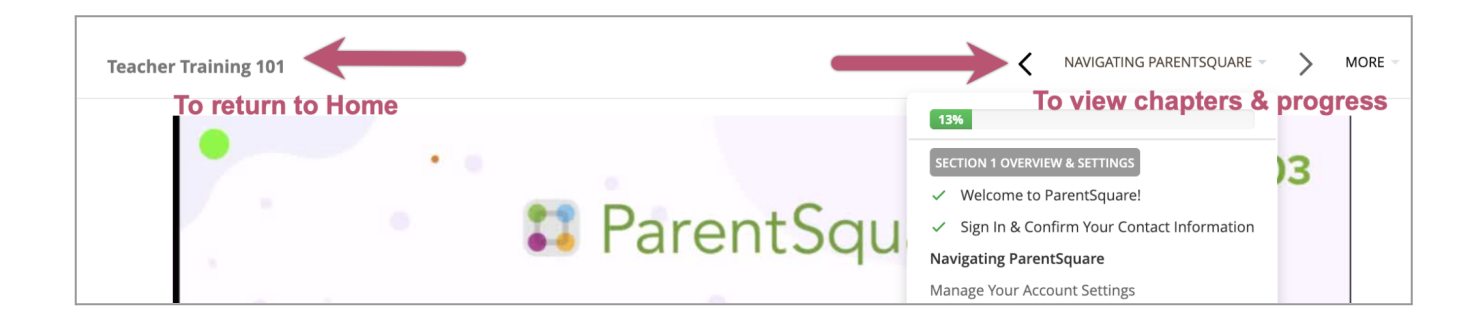

- You can return to the **Home** screen by clicking the title of the course on the top-left of the screen. Then click **Home** in the title of the course.
- You can view course chapters and your progress through the course by selecting the title of the chapter on the top-right of the screen.
- After a course quiz or test is completed, you will see a pop-up with the options to download your certificate and share the certificate on LinkedIn. Select the Continue option to complete the entire course. A course will not show as Completed until all chapters are finished.

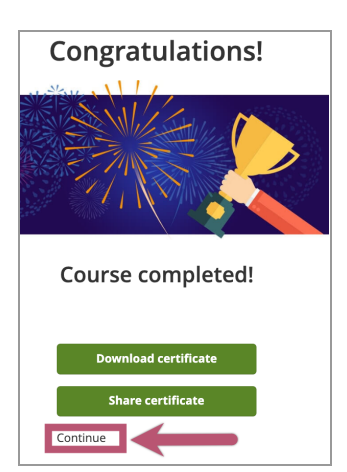